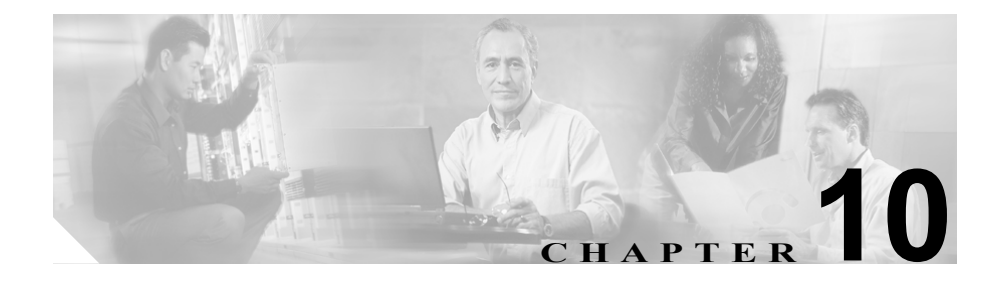

# **Service Activation**

この章では、Serviceability Service Activation ツールについて説明します。この章の構成は、次のとおりです。

- Cisco CallManager サービスのアクティブ化 (P.10-3)
- Cisco CallManager サービスの非アクティブ化 (P.10-5)
- サービスの考慮事項(P.10-7)
- サービスの削除 (P.10-13)

Cisco CallManager Serviceability は、Web ベースの Service Activation ツールを提供 しています。このツールは、サーバに対する Cisco CallManager サービスをアク ティブまたは非アクティブにするために使用します。

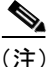

Service Activation で Cisco CallManager および CTIManager サービスを非アクティ ブにした場合、サービスを非アクティブにした Cisco CallManager はデータベース から削除されます。つまり、Cisco CallManager はグラフィカル ユーザ インター フェイス (GUI) に表示されなくなるため、Cisco CallManager Administration の設 定操作で Cisco CallManager を選択できません。

その後、同じ Cisco CallManager のサービスを再度アクティブにした場合、データ ベースは再び Cisco CallManager を作成し、サーバ名または IP アドレスに「CM」 というプレフィックスを追加します。たとえば、IP アドレスが 172.19.140.180 で あるサーバで Cisco CallManager または CTIManager サービスを再度アクティブに すると、Cisco CallManager Administration に「CM\_172.19.140.180」と表示されま す。これで、Cisco CallManager Administration で、新しい「CM」」プレフィックス が追加された Cisco CallManager を選択できるようになります。 図 10-1 は、特定のサーバに対するサービスのアクティベーション状況の例を示しています。

#### 図 10-1 Service Activation を使用したサービスのアクティベーション状況

Service Activation

|                |                                    | <u>Control Center</u> |  |  |  |  |
|----------------|------------------------------------|-----------------------|--|--|--|--|
| Servers        | Server: DLS2-CM102-CM4             |                       |  |  |  |  |
| DLS2-CM102-CM4 | Status: Ready                      |                       |  |  |  |  |
|                | Update Set Default                 |                       |  |  |  |  |
|                | Service Name                       | Activation Status     |  |  |  |  |
|                | NT Service                         |                       |  |  |  |  |
|                | Cisco CallManager                  | Activated             |  |  |  |  |
|                | Cisco Tftp                         | Activated             |  |  |  |  |
|                | Cisco Messaging Interface          | Activated             |  |  |  |  |
|                | Cisco IP Voice Media Streaming App | Activated             |  |  |  |  |
|                | 🔽 Cisco CTIManager                 | Activated             |  |  |  |  |
|                | 🔽 Cisco Telephony Call Dispatcher  | Activated             |  |  |  |  |
|                | 🔽 Cisco MOH Audio Translator       | Activated             |  |  |  |  |
|                | 🔽 Cisco RIS Data Collector         | Activated             |  |  |  |  |
|                | 🔽 Cisco Database Layer Monitor     | Activated             |  |  |  |  |
|                | 🔽 Cisco CDR Insert                 | Activated             |  |  |  |  |
|                | Cisco CTL Provider                 | Activated             |  |  |  |  |
|                | Cisco Extended Functions           | Activated             |  |  |  |  |
|                | Cisco Serviceability Reporter      | Activated             |  |  |  |  |
|                | Tomcat Web Service                 |                       |  |  |  |  |
|                | Cisco WebDialer                    | Activated             |  |  |  |  |
|                | 🔽 Cisco IP Manager Assistant       | Activated             |  |  |  |  |
|                | 🔽 Cisco Extension Mobility         | Activated 🚽           |  |  |  |  |
|                |                                    |                       |  |  |  |  |

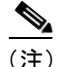

Cisco CallManager サーバで作業している場合は、[スタート]メニューから Service Activation Web ページにアクセスできます。[スタート] > Cisco CallManager X.X > Cisco Service Configuration の順に選択します。

# Cisco CallManager サービスのアクティブ化

Service Activation ツールを使用すると、特定のサーバに対する Cisco CallManager サービスをアクティブにできます。

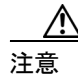

サービスをアクティブ / 非アクティブにする場合は、Service Activation ウィンド ウからだけ実行してください。Service Activation ページを使用せずに Windows Service Control Manager からサービスをアクティブ / 非アクティブにすると、デー タベース テーブルのエントリが追加または削除されないため、サービスが正し く設定または開始されず、Cisco CallManager データベースとの同期が正常に行わ れません。

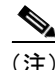

Cisco CallManager サービスは、Service Activation を使ってアクティブにしない限 り開始されません。

#### 手順

| ステップ 1        | Cisco CallManager Administration ウィンドウから、<br>Application > Cisco CallManager Serviceability の順に選択します。 |  |  |  |
|---------------|----------------------------------------------------------------------------------------------------|--|--|--|
|               | Cisco CallManager Serviceability ウィンドウが表示されます。                                                        |  |  |  |
| ステップ <b>2</b> | <b>Tools &gt; Service Activation</b> の順に選択します。                                                        |  |  |  |
|               | Service Activation ウィンドウに、サーバのリストが表示されます。                                                             |  |  |  |
| ステップ <b>3</b> | Servers ペインで、サーバを選択します。                                                                               |  |  |  |
|               | 選択したサーバのサービス名、サービスのアクティベーション状況、および<br>Tomcat Web Service 情報がウィンドウに表示されます。                             |  |  |  |

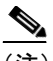

- 注) Cisco Tomcat は、Cisco CallManager のインストール時に開始される NT サービスを指定します。デスクトップインターフェイスまたは IP Phone インターフェイスが、サービスを取得するために初めて Cisco Tomcat へ の接続を試行すると、Tomcat は Cisco IP Manager Assistant サービスを ロードします。
- ステップ4 アクティブにするサービスの横にあるチェックボックスをオンにします。
- **ステップ5** アクティブにするサービスを選択したら、Update をクリックします。

選択したサービスと、Activated というアクティベーション状況がウィンドウに 表示されます。

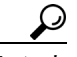

ト Set Default ボタンをクリックすると、Cisco CallManager の実行に必要なサービス をすべてアクティブにできます。この操作を行うと、必要なサービスがすべて選 択されるだけでなく、サービスの依存関係もチェックされます。SetDefault ボタ ンをクリックすると、単一サーバの設定に基づいてアクティブにされるデフォル トサービスが選択されます。複数サーバのクラスタ設定の場合は、表 10-1 でサー ビスの考慮事項を確認してください。

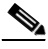

(注) アクティブにされたサービスは、Control Center から開始または停止できます。Control Center Webページにアクセスするには、Control Center リンクをクリックします。Control Center の詳細については、P.10-1の「Service Activation」を参照してください。

#### 関連項目

- Cisco CallManager サービスの非アクティブ化 (P.10-5)
- サービスの考慮事項 (P.10-7)

Cisco CallManager Serviceability アドミニストレーション ガイド

- サービスの削除(P.10-13)
- ・ 『Cisco CallManager Serviceability System Guide』の第5章「Service Activation」
- ・『Cisco CallManager Serviceability System Guide』の第6章「Contorl Center」

# Cisco CallManager サービスの非アクティブ化

Service Activation ツールを使用すると、特定のサーバに対する Cisco CallManager サービスを非アクティブ化できます。

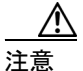

サービスをアクティブ/非アクティブにする場合は、Service Activation ウィンド ウからだけ実行してください。Service Activation ページを使用せずに Windows Service Control Manager からサービスをアクティブ/非アクティブにすると、デー タベース テーブルのエントリが追加または削除されないため、サービスが正し く設定または開始されず、Cisco CallManager データベースとの同期が正常に行わ れません。

#### 手順

ステップ1 Cisco CallManager Administration ウィンドウから、 Application > Cisco CallManager Serviceability の順に選択します。

Cisco CallManager Serviceability ウィンドウが表示されます。

**ステップ2** Tools > Service Activation の順に選択します。

Service Activation ウィンドウに、サーバのリストが表示されます。

ステップ3 Servers ペインで、サーバを選択します。

選択したサーバのサービス名、サービスのアクティベーション状況、および Tomcat Web Service 情報がウィンドウに表示されます。

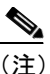

- É) Cisco Tomcat は、Cisco CallManager のインストール時に開始される NT サービスを指定します。デスクトップインターフェイスまたは IP Phone インターフェイスが、サービスを取得するために初めて Cisco Tomcat へ の接続を試行すると、Tomcat は Cisco IP Manager Assistant サービスを ロードします。Cisco IP Manager Assistant サービスの詳細については、 P.18-17の「Cisco IP Manager Assistant (IPMA)の概要」を参照してください。
- **ステップ4** 非アクティブにするサービスの横にあるチェックボックスをオフにします。
- **ステップ5** 非アクティブ化するサービスを選択したら、Update をクリックします。

選択したサービスについて、Deactivated というアクティベーション状況が表示されます。

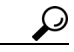

こント Set Default ボタンをクリックすると、Cisco CallManager の実行に必要なサービス をすべてアクティブにできます。この操作を行うと、必要なサービスがすべてア クティブになるだけでなく、サービスの依存関係がチェックされます。

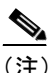

E) これで、アクティブになったサービスを Control Center から開始または停止できます。Control Center Webページにアクセスするには、Control Center リンクをクリックします。Control Center の詳細については、P.10-1の Service Activation」を参照してください。

#### 関連項目

- Cisco CallManager サービスのアクティブ化 (P.10-3)
- サービスの考慮事項(P.10-7)
- サービスの削除(P.10-13)

Cisco CallManager Serviceability アドミニストレーション ガイド

- ・『Cisco CallManager Serviceability System Guide』の第5章「Service Activation」
- ・『Cisco CallManager Serviceability System Guide』の第6章「Contorl Center」

# サービスの考慮事項

表 10-1 は、すべての Cisco CallManager サービスと、各サービスの設定に関する 有用な情報や考慮事項を示しています。Service Activation でサービスをアクティ ブにすると、そのサービスのノードで必要な従属サービスもすべてアクティブに なります。サービスの詳細については、『Cisco CallManager システム ガイド』を 参照してください。

#### 表 10-1 サービスの考慮事項

| サービス              | 説明            | サーバ関連事項           | 考慮事項                      |
|-------------------|---------------|-------------------|---------------------------|
| Cisco CallManager | コール処理を可能にしま   | N/A               | このサービスを実行する               |
|                   | す。            |                   | サーバ上で、Cisco Database      |
|                   |               |                   | Layer Monitor と Cisco RIS |
|                   |               |                   | Data Collector がアクティ      |
|                   |               |                   | ブになっていることを確               |
|                   |               |                   | 認します。                     |
| Cisco TFTP        | デバイスに関するファイ   | クラスタ内で Cisco TFTP | クラスタ内の複数のサー               |
|                   | ルの作成と処理を行いま   | サービス専用になってい       | バ上でこのサービスをア               |
|                   | す。            | る1つのサーバ上でアク       | クティブにする場合は、               |
|                   |               | ティブにします。          | Option 150 を設定します。        |
| Cisco Messaging   | SMDI インターフェイス | クラスタ内の1つのサー       | Cisco Unity システムを使        |
| Interface         | を使用するボイス メッ   | バ上でアクティブにしま       | 用する予定がある場合は、              |
|                   | セージ システムに使用さ  | す。                | このサービスをアクティ               |
|                   | れます。          |                   | ブにしないでください。               |

| サービス                                             | 説明                                                                                                    | サーバ関連事項                                                                                  | 考慮事項                                                                                             |
|--------------------------------------------------|----------------------------------------------------------------------------------------------------|------------------------------------------------------------------------------------------|--------------------------------------------------------------------------------------------------|
| Cisco IP Voice<br>Media Streaming<br>Application | 会議通話、Music On Hold、<br>および Media Termination<br>Point (MTP; メディア終端<br>点)を可能にします。                                 | クラスタごとに1つまた<br>は2つのサーバ上でアク<br>ティブにします。<br>Music On Hold 専用のサー<br>バ上でアクティブにする<br>こともできます。 | Cisco CallManager サービ<br>スを実行するパブリッ<br>シャデータベースサーバ<br>やその他のサーバ上では、<br>このサービスをアクティ<br>ブにしないでください。 |
|                                                  |                                                                                                    |                                                                                          | このサービスを使用する<br>には、クラスタ内の1つの<br>サーバ上で Cisco TFTP を<br>アクティブにする必要が<br>あります。                        |
| Cisco Telephony<br>Call Dispatcher<br>(TCD)      | ハント グループと<br>Cisco CallManager<br>Attendant Console に使用<br>されます。                                                 | クラスタ内で<br>Cisco CallManager サービ<br>スを実行するすべての<br>サーバ上でアクティブに<br>します。                     | 考慮事項はありません。                                                                                      |
| Cisco Database<br>Layer Monitor                  | データベースのフェール<br>オーバーとフェールバッ<br>クの管理、CDRの削除、変<br>更通知の提供、および<br>Cisco エクステンション<br>モビリティを使用した電<br>話機のログアウトを行い<br>ます。 | クラスタ内のすべての<br>サーバ上でアクティブに<br>します。                                                        | サービスはすべて<br>Cisco Database Layer<br>Monitor に依存します。                                              |
| Cisco CTIManager                                 | ハント グループと<br>Cisco CallManager<br>Attendant Console に使用<br>されます。                                                 | クラスタ内で Cisco RIS<br>Data Collector を実行する<br>1 つのサーバ上でアク<br>ティブにします。                      | 考慮事項はありません。                                                                                      |

| サービス               | 説明                    | サーバ関連事項               | 考慮事項                   |
|--------------------|-----------------------|-----------------------|------------------------|
| Cisco CTL Provider | Cisco CTL Client と連携し | Cisco CallManager サービ | Cisco CTL Provider サービ |
|                    | て、セキュリティモード           | スおよび Cisco TFTP サー    | スは、アクティブにすると           |
|                    | をノンセキュアからセ            | ビスを実行するすべての           | デフォルトの CTL ポート         |
|                    | キュアに変更します。            | サーバ上でアクティブに           | (2444) に戻ります。ポー        |
|                    |                       | します。                  | トを変更する方法の詳細            |
|                    |                       |                       | については、                 |
|                    |                       |                       | Cisco CallManager の    |
|                    |                       |                       | セキュリティマニュアル            |
|                    |                       |                       | を参照してください。クラ           |
|                    |                       |                       | スタ全体のセキュリティ            |
|                    |                       |                       | モードをノンセキュアか            |
|                    |                       |                       | らセキュアに変更するに            |
|                    |                       |                       | は、Cisco CTL Client をイ  |
|                    |                       |                       | ンストールして設定し、こ           |
|                    |                       |                       | のサービスをアクティブ            |
|                    |                       |                       | にする必要があります。            |

| サービス             | 説明                       | サーバ関連事項        | 考慮事項                                                                                                    |
|------------------|--------------------------|----------------|----------------------------------------------------------------------------------------------------|
| Cisco MOH Audio  | Music On Hold で個別設定      | セキュリティの問題を最    | Cisco TFTP サービスを実                                                                                                    |
| Translator       | されたメッセージを使用              | 小限に抑えるため、Cisco | 行していないサーバ上で                                                                                                    |
|                  | する場合などに、wave             | TFTP サービスを実行し  | このサービスをアクティ                                                                                                    |
|                  | ファイルやその他のオー              | ているサーバ上でアク     | ブにする場合は、書き込み                                                                                                    |
|                  | ディオソースファイルを              | ティブにしてください。    | 特権を手動で設定する必                                                                                                    |
|                  | Music On Hold 用に変換し      |                | 要があります。                                                                                                    |
|                  | ます。                      |                | このサービスを使用する<br>には、クラスタ内の1つの<br>サーバ上で Cisco TFTP を<br>アクティブにする必要が<br>あります。                                                   |
|                  |                          |                | CPU の使用率を最小限に<br>抑えるため、<br>Cisco CallManager サービ<br>スを実行するパブリッ<br>シャデータベースサーバ<br>やその他のサーバ上では、<br>このサービスをアクティ<br>ブにしないでください。 |
| Cisco RIS Data   | 電話機の IP アドレスなど           | クラスタ内のすべての     | 考慮事項はありません。                                                                                                    |
| Collector        | のリアルタイム情報を収              | サーバ上でアクティブに    |                                                                                                    |
|                  | 集および提供します。               | します。           |                                                                                                    |
| Cisco Extension  | Cisco Extension Mobility | N/A            | 考慮事項はありません。                                                                                                    |
| Mobility Logout  | Logout ユーザをログアウ          |                |                                                                                                    |
|                  | トします。                    |                |                                                                                                    |
| Cisco CDR Insert | 転送されたファイルの読              | CDR データベースが収容  | CDR データベースは、パ                                                                                                    |
|                  | み取り、CDR データベー            | されたサーバ上でアク     | ブリッシャ データベース                                                                                                    |
|                  | スへの内容の配置、および             | ティブにします。       | サーバに収容することを                                                                                                    |
|                  | 古いファイルの削除を行              |                | お勧めします。                                                                                                    |
|                  | います。                     |                |                                                                                                    |

| サービス                                                    | 説明                                                                                                 | サーバ関連事項                                                                                                    | 考慮事項                                                                                                    |
|---------------------------------------------------------|----------------------------------------------------------------------------------------------------|----------------------------------------------------------------------------------------------------|----------------------------------------------------------------------------------------------------|
| Cisco IP Manager<br>Assistant                           | マネージャとアシスタン<br>トがより効率的に協業で<br>きるようにします。                                                            | N/A                                                                                                    | 考慮事項はありません。                                                                                                    |
| Cisco Extended<br>Functions                             | Cisco Call Back や Quality<br>Report Tool (QRT) などの<br>Cisco CallManager 機能に<br>対するサポートを提供し<br>ます。  | Cisco RIS Data Collector が<br>実行されている1つまた<br>は複数のサーバ上でアク<br>ティブにします。                                                     | ector が クラスタ内のサーバ上で<br>つまた Cisco CTIManager サービ<br>でアク スをアクティブにしたこ<br>とを確認してください。                                                       |
| Cisco Serviceability<br>Reporter                        | ログに記録された情報に<br>基づいて、1日に一度レ<br>ポートを生成します。各要<br>約レポートには、その特定<br>のレポートの統計情報を<br>示すさまざまな図が含ま<br>れています。 | Cisco CallManager パブ<br>リッシャ ノード上でアク<br>ティブにします。                                                                         | コール処理への影響を減<br>らすには、営業時間外にリ<br>アルタイムでないレポー<br>トを実行します。                                                                                  |
| Cisco WebDialer                                         | Cisco IP Phone ユーザが<br>Web およびデスクトップ<br>ベースのアプリケーショ<br>ンからコールを発信でき<br>るようにします。                     | 通常は、クラスタごとに1<br>つのサーバ上でアクティ<br>ブにする必要があります。                                                                              | Cisco CTI Manager サービ<br>スがクラスタ内のサーバ<br>(必ずしも Cisco WebDialer<br>と同じでなくてもよい)上<br>で実行されるようにしま<br>す。                                      |
| Cisco Certificate<br>Authority Proxy<br>Function (CAPF) | サポートされる<br>Cisco IP Phone モデルに<br>ローカルで有効な証明書<br>を発行します。                                           | Cisco CallManager パブ<br>リッシャ ノード上でアク<br>ティブにします。<br>パブリッシャ ノードでも<br>Database Layer Monitor<br>サービスが必要であるこ<br>とに注意してください。 | 証明書の発行後に CAPF<br>サービスを非アクティブ<br>にすることができますが、<br>何らかの理由(証明書の削<br>除、トラブルシューティン<br>グなど)で CAPF を使用す<br>る必要がある場合は、再び<br>アクティブにする必要が<br>あります。 |

#### 関連項目

- Cisco CallManager サービスのアクティブ化 (P.10-3)
- Cisco CallManager サービスの非アクティブ化 (P.10-5)
- サービスの削除 (P.10-13)
- ・『Cisco CallManager Serviceability System Guide』の第5章「Service Activation」
- ・『Cisco CallManager Serviceability System Guide』の第6章「Contorl Center」

## サービスの削除

サーバに対してサービスをアクティブにすると、アクティブにされたサービスご とにデータベース エントリが作成されます。サーバが Cisco CallManager クラス タから永続的に削除されても、その特定のサーバですでにアクティブになってい たサービスのデータベース エントリは存在しているため、Cisco CallManager Serviceability および Administration ウィンドウにあるサーバのリストには引き続 き表示されます。データベース エントリを永続的に削除するには、Delete Services ユーティリティを使用します。削除されたサーバからサービスを削除する手順 は、次のとおりです。

#### 手順

ステップ1 Cisco CallManager Administration ウィンドウから、Application > Cisco CallManager Serviceability の順に選択します。

Cisco CallManager Serviceability ウィンドウが表示されます。

**ステップ2** Tools > Service Activation の順に選択します。

Service Activation ウィンドウに、サーバのリストが表示されます。

**ステップ3** Servers ペインで、Cisco CallManager クラスタから永続的に削除されたサーバを 選択します。

次のメッセージが表示されます。「Status: Connection to the server could not be established.Note: If this server has been permanently removed from the network, use Delete Services utility to remove the database entries.」図 10-2 は、このリンクの例を示しています。

#### 図 10-2 Delete Services リンク

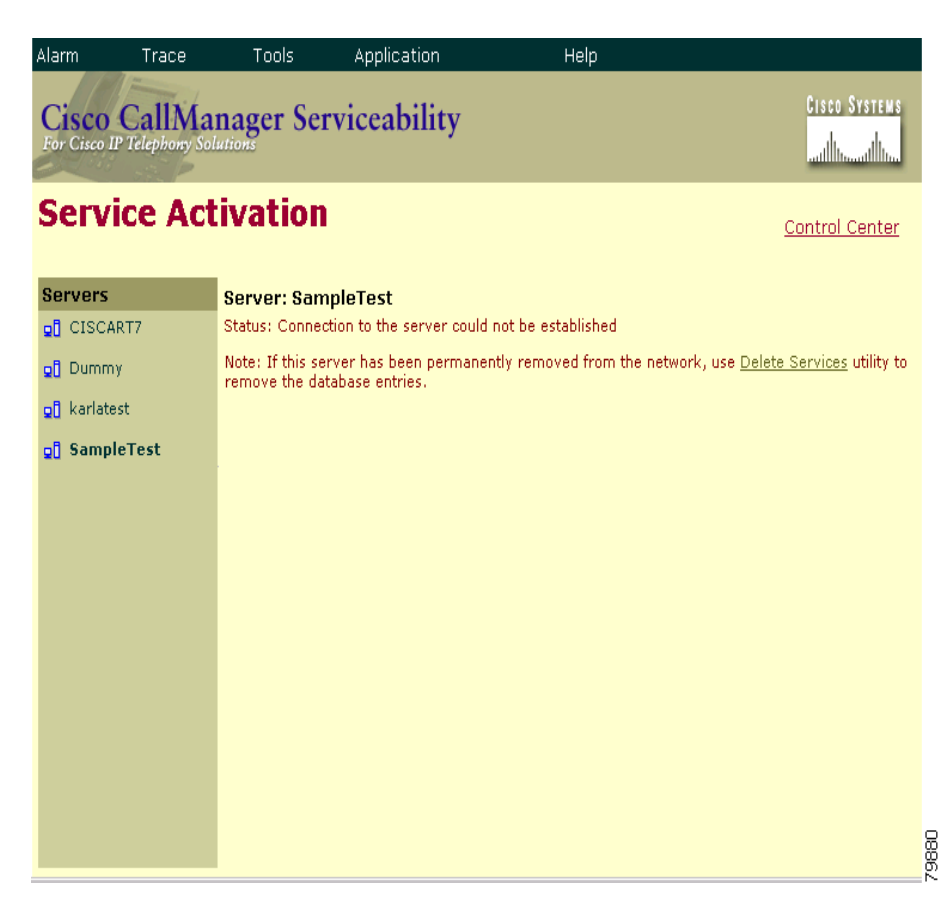

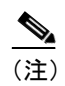

E) Delete Services ユーティリティは、サーバがネットワークから永続的に削除された後でデータベース エントリをクリーンアップする場合にだけ使用してください。

ステップ4 Delete Services リンクをクリックします。

図 10-3 に示す、Delete Services ウィンドウが表示されます。

#### 図 10-3 Delete Services ウィンドウ

| Alarm            | Trace                         | Tools         | Application  | Help |                                  |
|------------------|-------------------------------|---------------|--------------|------|----------------------------------|
| Cisc<br>For Cisc | o CallMa<br>o IP Telephony So | mager Se      | rviceability |      | Cisco Systems<br>authina authina |
| Del              | ete Serv                      | vices         |              |      |                                  |
| Serve            | 's                            | Server: Sele  | ect a Server |      |                                  |
| <b>D</b> CIS     | CART7                         | Status: Ready |              |      |                                  |
| 👷 Dun            | nm y                          |               |              |      |                                  |
| 👷 karl           | atest                         |               |              |      |                                  |
| <b>⊡1</b> Sam    | npleTest                      |               |              |      |                                  |
|                  |                               |               |              |      |                                  |
|                  |                               |               |              |      |                                  |
|                  |                               |               |              |      |                                  |
|                  |                               |               |              |      |                                  |
|                  |                               |               |              |      |                                  |
|                  |                               |               |              |      |                                  |
|                  |                               |               |              |      |                                  |
|                  |                               |               |              |      |                                  |
|                  |                               |               |              |      |                                  |
|                  |                               |               |              |      |                                  |
|                  |                               |               |              |      |                                  |

**ステップ5** Servers リストで、クラスタから削除されたサーバを選択します。ここで選択したサーバが、サービスを削除する対象となるサーバです。

図 10-4 に示すように、Delete Services ウィンドウには、残留しているデータベー ス エントリを含むサービスが表示されます。

#### 図 10-4 サービスが表示された Delete Services ウィンドウ

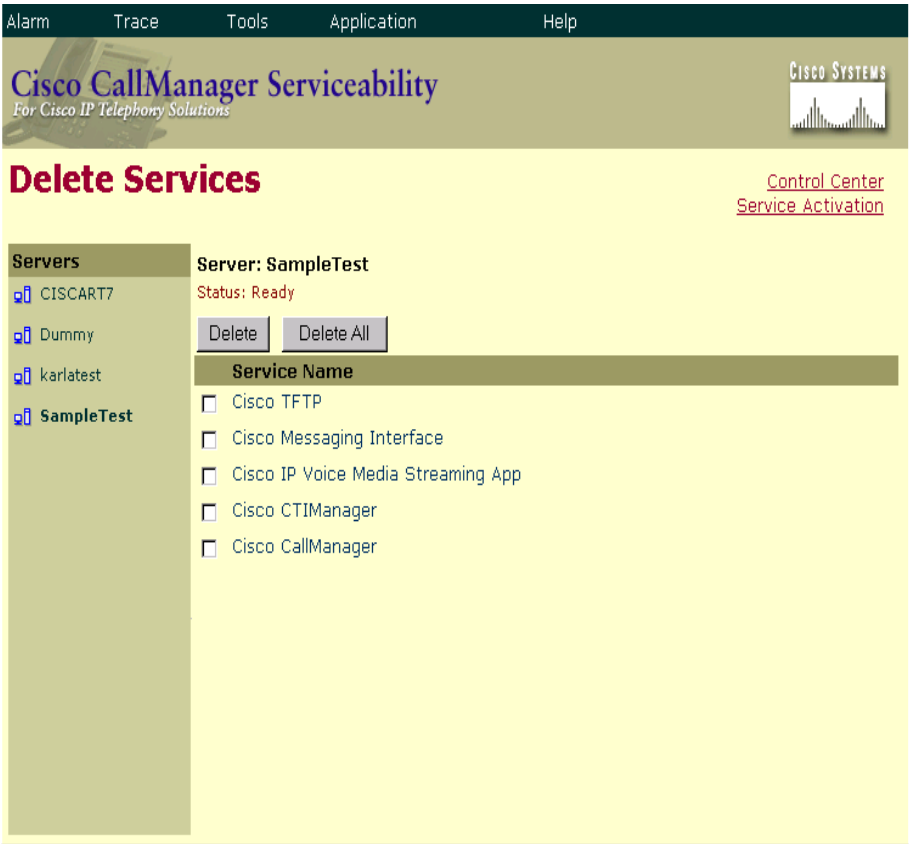

79879

ステップ6 削除するサービスの横にあるチェックボックスをオンにします。

ステップ7 Delete をクリックします。

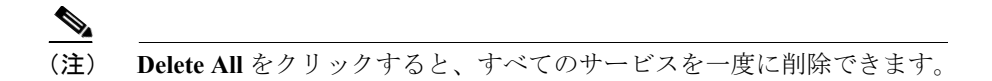

次の警告メッセージが表示されます。「Deleting services from this page will remove the database entries for the services.Use this option only if the server has already been permanently removed from the network.Click OK to remove the database entries for these service(s) -or- Cancel to keep the database entries.」

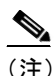

- Delete Services ウィンドウを使用して Cisco CallManager サービスを削除 することはできません。このサービスを削除するには、Cisco CallManager ウィンドウを使用する必要があります。
- ステップ8 サービスを削除するには、OK をクリックします。操作を取り消すには、Cancel をクリックします。

#### 関連項目

- Cisco CallManager サービスのアクティブ化 (P.10-3)
- Cisco CallManager サービスの非アクティブ化 (P.10-5)
- サービスの考慮事項(P.10-7)
- ・『Cisco CallManager Serviceability System Guide』の第5章「Service Activation」

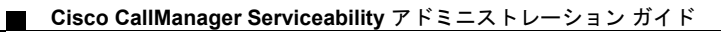